# QIC Appeals Portal User Guide

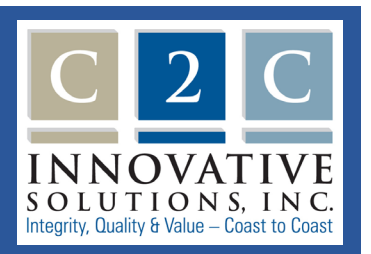

The C2C Innovative Solutions (C2C) QIC Appeals Portal (the Portal) is a simple alternative for providers, beneficiaries or authorized representatives, and plans to securely submit new appeal requests, subsequent documentation or written inquiries to C2C electronically.

#### Create a Portal account

On the Portal Welcome page enter your email address and click Submit.

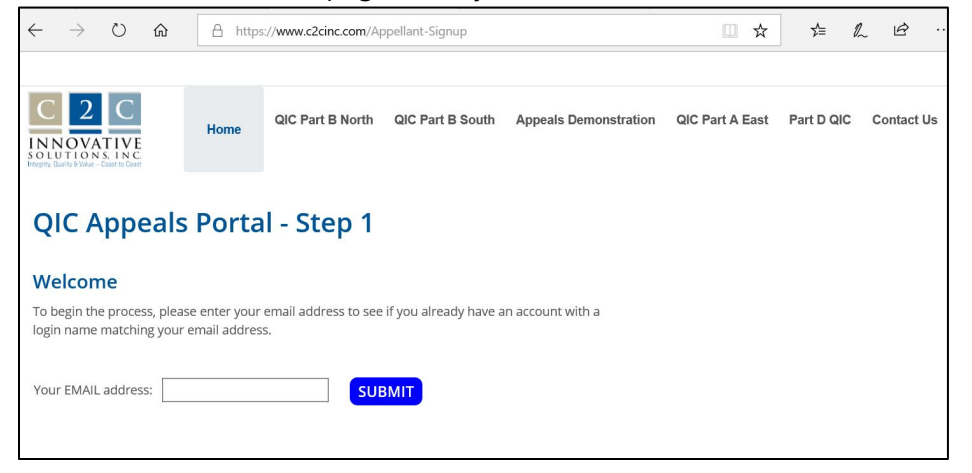

The Portal will check to see if you are a registered user. If you are not, it will prompt you to proceed to create an account.

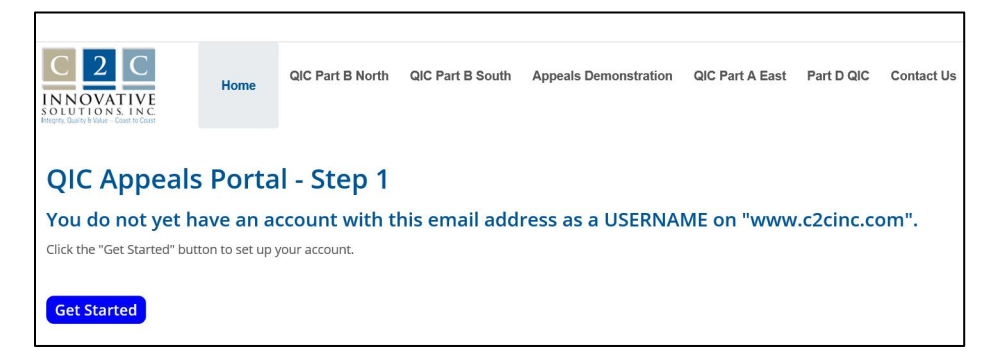

Click **Get Started** to open the create account page.

Complete the create account form.

- Email Address: This email address will serve as your username when logging into the Portal. It is important that you have a valid email address since this email address will be used to send an email confirmation advising that your submission was successful. It also allows us to contact you if an issue is found with your submitted file that prevents us from processing it.
- Verify Email Address: This entry must match exactly with the email address entry.
- Password: This will be the password used on the login page. The password must be <u>at least eight characters long</u> <u>and contain at least one number</u>. Please note, the password is case sensitive.

| C 2 C<br>INNOVATIVE<br>SOLUTION & INC | Home                          | QIC Part B Not |
|---------------------------------------|-------------------------------|----------------|
| Appellant File Upload Sig             | gnup - Create Acco            | unt            |
| Email Address                         | Verify Email Address          |                |
| Your email will be your username      | to use to sign in to the webs | ite.           |
| Password                              | Verify Password               |                |
| First Name                            | Last Name                     |                |
| Organization Phone (Enter contact     | t number if Beneficiary appe  | llant)         |
| Organization Name (Enter "Benefi      | ciary" if a Medicare Benefici | ary appellant) |
| Create Account                        | and Continue Cance            | el             |

- Verify Password: This entry must match exactly with the password entry.
- **First Name/Last Name:** This information will be used to identify you should we need to contact you if an issue is found with your submitted file that prevents us from processing it.
- **Organization Phone Number:** Please make sure to enter a valid telephone number since this information will be used to contact you if an issue is found with your submitted file that prevents us from processing it.
- **Organization Name:** This information will help us identify who you represent. If you are a Medicare appellant and filing the appeal, please use the word "Beneficiary" in this space.

#### C2C is committed to protecting your privacy and will not share your information with any other organization.

Once you have entered all of the fields, click **Create Account and Continue.** 

### Log into the Portal

To log into the Portal enter the email address you used to create your account. Click **Submit**.

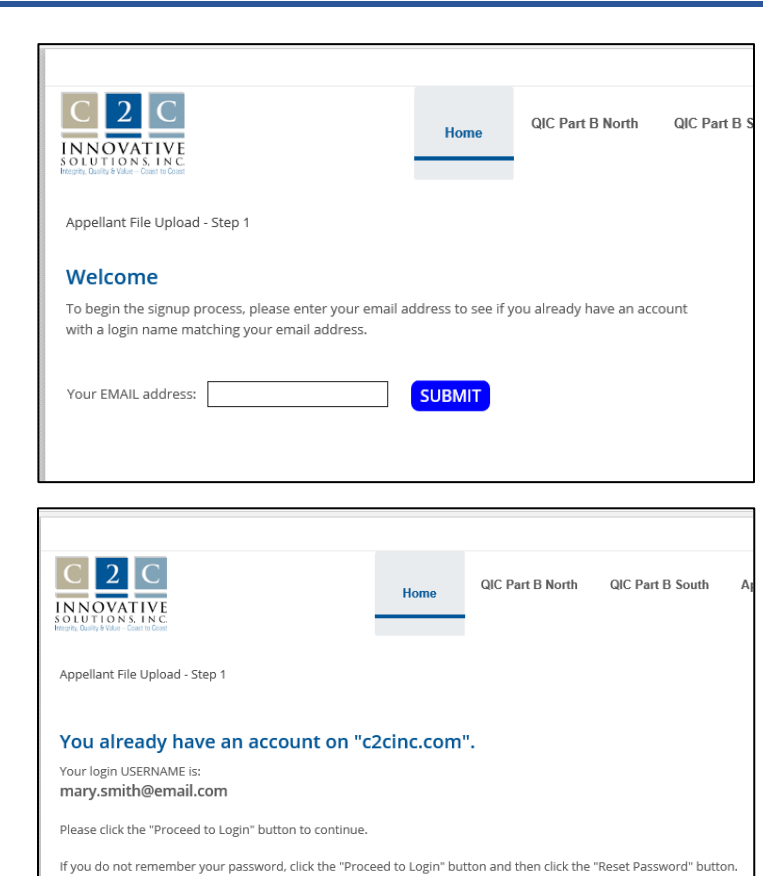

The Portal will confirm your account. Click **Proceed to Login** 

Proceed to Login

Enter your username and password. Remember your username is the email address used to create your account. Click **Login.** 

If you don't remember your password click **Reset Password.** 

Username: mary.smith@email.com
Password:
Login Cancel
Remember Login
Reset Password

Enter your username and click **Send Reset Link.** The Portal will send an email with a link to a page that will enable you to reset your password.

| C2C Innovative Solutions, Inc. (C2C) > Home                                                                                                    |    |  |
|----------------------------------------------------------------------------------------------------|----|--|
| If you forgot your password an email with a password reset link will be sent to you. Click on the link in the<br>email and you will be taken to a page where you can then create a new password. | at |  |
| User Name: 🕦 mary.smith@emal.com                                                                                                    |    |  |
| Send Reset Link Cancel                                                                                                    |    |  |

On the reset password page, enter your new password and confirm the entry. Remember passwords must be <u>at least</u> <u>eight characters long and contain at least one number</u>. Click **Change Password.** 

| C 2 C<br>INNOVATIVE<br>SOLUTIONS INC<br>Prover, Gardi D'Aler- Coast II Creat |  |
|------------------------------------------------------------------------------|--|
| mary.smith@email.com                                                         |  |
| New Password                                                                 |  |
| Confirm Password                                                             |  |
| Change Password Cancel                                                       |  |

### Select Appeal Jurisdiction

Select the Appeal Jurisdiction to where you would like to file your appeal, submit subsequent documentation or written inquiries.

- Part A East For Medicare Part A claims processed in Colorado, New Mexico, Texas, Oklahoma, Arkansas, Louisiana, Mississippi, Alabama, Georgia, Florida, Tennessee, South Carolina, North Carolina, Virginia, West Virginia, Puerto Rico, Virgin Islands, Maine, Vermont, New Hampshire, Massachusetts, Rhode Island, Connecticut, New Jersey, New York, Delaware, Maryland, Pennsylvania, and District of Columbia. This jurisdiction also includes reconsiderations involving MSP recoveries.
- Part B South For Medicare Part B claims processed in Colorado, Connecticut, New Mexico, Texas, Oklahoma, Arkansas, Louisiana, Mississippi,

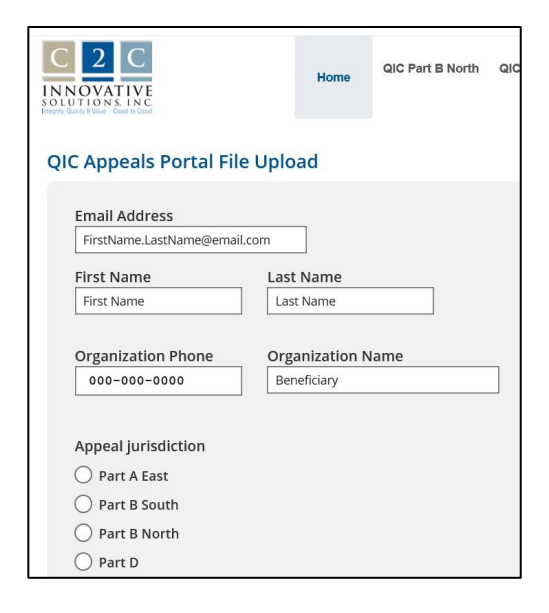

Tennessee, Alabama, Georgia, Florida, North Carolina, South Carolina, Virginia, West Virginia, Puerto Rico and Virgin Islands.

- Part B North For Medicare Part B claims processed in Alaska, Maine, Vermont, New Hampshire, Massachusetts, Connecticut, Rhode Island, District of Columbia, New York, Pennsylvania, New Jersey, Delaware, Maryland, Ohio, Kentucky, Indiana, Illinois, Michigan, Wisconsin, Minnesota, Missouri, Iowa, Kansas, Nebraska, South Dakota, North Dakota, Wyoming, Montana, Idaho, Washington, Oregon, California, Nevada, Arizona, Utah, Hawaii, Guam, Northern Mariana Islands and American Samoa.
- **Part D** For Medicare Part D drug benefit appeals and late enrollment penalty (LEP) appeals under the Medicare Part D program.

#### Page | 5 / 7

## Submit appeal request and documentation

Your appeal request and any supporting documentation must be submitted as a single PDF, with the exception an Excel (spreadsheet) file discussed below.

There are multiple options to convert documents into a PDF file and combine them into a single PDF file, depending on the tools available to you. One common approach is to print to a PDF then combine into a single PDF.

 Windows - Open the file(s) to convert, select File, Print, and change your Printer selection to Microsoft Print to PDF and click Print.

• Mac - Open the file you want to convert, choose File, Print. Click the PDF pop-up menu, then choose Save as PDF.

Once all your files are in PDF format, you can combine them into a single PDF. Please refer to the Adobe website <u>https://helpx.adobe.com/acrobat/how-to/combine-files-into-pdf.html?set=acrobat--fundamentals--edit-pdf</u>.

To load your appeal request click Select PDF file to upload.

A window will open on your computer to enable you to navigate to and select the PDF file you would like to submit. Click on the file and click **Open.** Click **Cancel** if you would like to quit the process and return to the QIC Appeals Portal File Upload page.

| Appeal jurisdiction                                                                                                    |                                                                          |
|----------------------------------------------------------------------------------------------------|--------------------------------------------------------------------------|
| 🔘 Part A East                                                                                                    |                                                                          |
| O Part B South                                                                                                    |                                                                          |
| Part B North                                                                                                    |                                                                          |
| O Part D                                                                                                    |                                                                          |
|                                                                                                    |                                                                          |
| UPLOAD PDF FILE                                                                                                    |                                                                          |
| Upload your completed appeal required appeal required to the second second seco | Jest file or supporting documentation<br>per) is allowed per submission. |
| 2 Multiple PDE files must be comb                                                                                                    | ined into a single PDF file prior to uploading.                          |

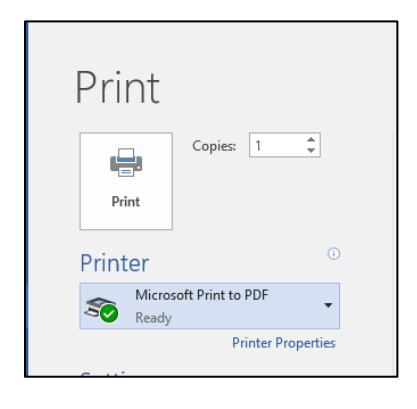

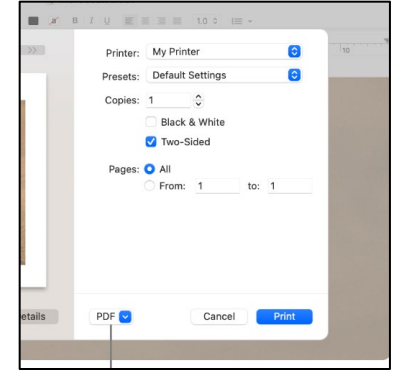

The Portal will determine if the file selected is a PDF. If an error occurred, the Portal will display the reason for the error. You must click **Cancel** to remove the erroneous file before the Portal enables you to select the correct file.

| Only one appeal (one case number) is a | e or supporting documentation<br>Illowed per submission. |
|----------------------------------------|----------------------------------------------------------|
| Multiple PDF files must be combined in | to a single PDF file prior to uploading.                 |
| + Select PDF file to upload            |                                                          |
|                                        |                                                          |
| ViewImageServlet[1].docx               | 59.17 KB 🛛 🛛 Cancel                                      |

If your selected file meets the Portal requirements, a paperclip icon (not the name of the file) will display along with the file size.

| UPLOAD PDF FILE<br>Upload your comp | leted appeal request file or su | pporting documentation |  |
|-------------------------------------|---------------------------------|------------------------|--|
| + Select PDF f                      | file to upload                  |                        |  |
| Ø                                   | 878.79 KB                       | 窗 Delete               |  |
|                                     |                                 |                        |  |

Optional: When submitting appeals that involve a large number of claims you can also submit an Excel file (.csv, .xls, .xlsx) with your request. This file will assist in the processing of your largeclaim appeals. The file should contain the following information for each claim being appealed:

SUBMIT

Cancel

- Claim number
- Beneficiary MBI
- Date of service
- Procedure code

#### Click Select Excel file to upload.

A window will open on your computer to enable you to navigate to and select the Excel file you would like to submit.

Optional: You may label your submission with a unique identifier.

| UPLOAD EXCEL FILE<br>Upload an excel file with claim information when submitting an appeal for more than 20 claims (CSV, XLS, XLSX) |
|----------------------------------------------------------------------------------------------------|
| + Select EXCEL file to upload                                                                                                    |
|                                                                                                    |
| Enter a unique six (6) character nickname for your submission.                                                                      |

You will be able to use the name to refer to this submission until an appeal number is assigned in the event you need to contact C2C prior

to receiving your acknowledgement letter. It will also help C2C contact you about this submission if we are unable to read your file

#### Part D appeal jurisdiction – For Part D submissions, you must also select the type of Part D submission.

If you realize you need to submit additional documentation for a case file already submitted, you must include a cover page that identifies the MAS Appeal Number, enrollee initials and MBI, Appeal Type (Expedited, Standard or LEP), the nature of your submission. We strongly recommend you use

the Part D QIC Case File Follow Up / Additional Documentation Form (PDF). Proper identifiers are required to ensure your submission is indexed to the case.

Click **Submit** in the bottom left to complete your submission. Click Cancel if you would like to quit your submission and exit the QIC Appeals Portal File Upload page.

If any required information is missing, the Portal will display an error message below the page title, QIC Appeals Portal File Upload. The message will detail what needs to be corrected before you are able to complete your submission.

If submitted successfully, the Portal will display "Thank you." In addition, an email confirming the submission will be sent to the email provided in your profile.

If you have any questions on how to use the Portal, you may call us at:

- 904-224-7446 for Part A East appeals
- 904-224-2613 for Part B South appeals
- 904-224-7426 for Part B North appeals
- 833-919-0198 (Toll Free) for Part D Enrollees, Representatives, Prescribers
- 904-394-4700 for Part D Plans

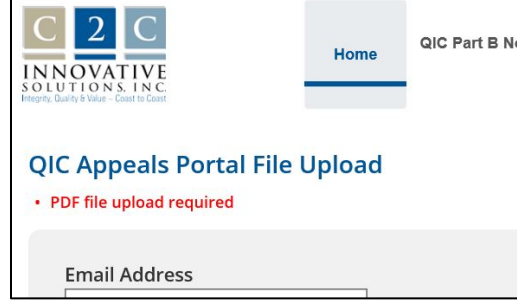

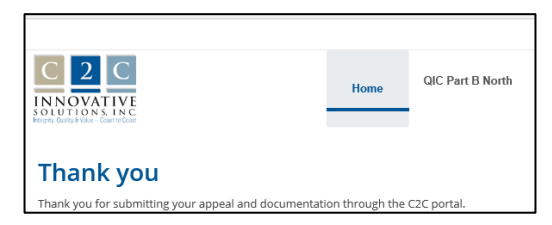

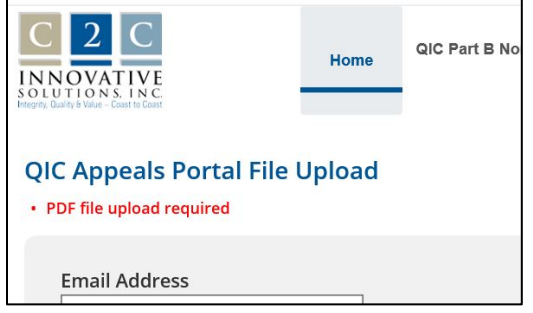

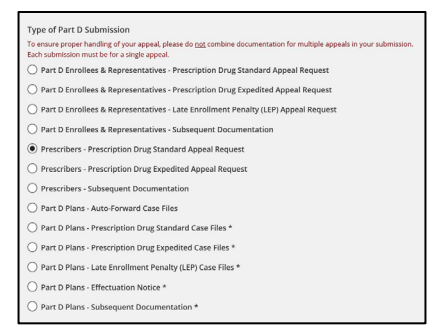